## Code Inspection

## Summary

This guide discusses the code inspection feature based on defined rules, notifies identified error and dangerous factors

### Description

Using Code Inspection Implementation tool, developer's source code can be inspected when applying eGovFrame. Source code inspection can increase developers' convenience and efficiency by identifying errors and dangerous factors.

Code Inspection provides following features

| Main Fuction             | Description                                                                                    |
|--------------------------|------------------------------------------------------------------------------------------------|
| Syntax Error Inspection  | It provides the function to inspect syntax errors in written source codes.                     |
| Logical Error Inspection | It provides the function to inspect possible errors in written source codes.                   |
| Reference Inspection     | It provides the function to inspect unused parts in written source codes.                      |
| Reporting                | It provides the function to provide result from inspections as Excel and HTML document format. |
| Rule C ustomizing        | It provides the function to add newly defined rules using the API that defines the rule.       |

PMD[<u>http://pmd.sourceforge.net/]</u> was chosen as the Code Inpection tool for eGovFrame out of other various open source inspection tools. This is distributed as PMD Plugin for eGovFrame IDE.

### eGovFrame Standard Inspection Rule Set

Rule is basis for Code Inspection using PMD, eGovFrame summarizes eGovFrame Standard Inspection Rule Set out of rules provided by PMD.

eGovFrame Standard Inspection Rule consists of following 39 rules. Refer to eGovFrame Standard Inspection Rule Set for detailed information.

| No. | Rule name                           | Description                                                                                                    |
|-----|-------------------------------------|----------------------------------------------------------------------------------------------------|
| 01  | EmptyC atchBlock                    | Empty Catch Block found                                                                                              |
| 02  | EmptyIfStmt                         | Empty if Statement found                                                                                             |
| 03  | EmptyWhileStmt                      | Empty while Statement found                                                                                          |
| 04  | EmptyTryBlock                       | Empty try Block found                                                                                                |
| 05  | EmptyFinallyBlock                   | Empty finally Block found                                                                                            |
| 06  | UnnecessaryC onversionTemporary     | Unnecessary Temporary Conversion found when default data type is changed to String                                   |
| 07  | EmptyStatementNotInLoop             | Empty Statement (;) found                                                                                            |
| 08  | WhileLoopsMustUseBraces             | Use of while loops without braces is discouraged                                                                     |
| 09  | AssignmentInOperand                 | Assignment in Operand found. It increases code complexity and decreases readability.                                 |
| 10  | UnnecessaryParentheses              | Unnecessary Parentheses found. It decreases readability.                                                             |
| 11  | SimplifyBooleanExpressions          | Avoid unnecessary boolean compare statement                                                                          |
| 12  | SwitchStmtsShouldHaveDefault        | Default label is required in Switch statements                                                                       |
| 13  | AvoidReassigningParameters          | Reassignment on method parameters found.                                                                             |
| 14  | FinalFieldC ouldBeStatic            | Set final field to static to reduce overhead                                                                         |
| 15  | EqualsNull                          | Equals method used with null                                                                                         |
| 16  | SimpleDateFormatNeedsLocale         | Use Locale creating SimpleDateFormat instances                                                                       |
| 17  | ImmutableField                      | Set Final to allocated variable created by constructor                                                               |
| 18  | AssignmentToNonFinalStatic          | Static field can be used in unsafe manner                                                                            |
| 19  | AvoidSynchronizedAtMethodLevel      | Use of block level synchronization is encouraged than that of mothod level synchronization                           |
| 20  | AbstractC lassWithoutAbstractMethod | No Abstract Method found in Abstract Class                                                                           |
| 21  | UncommentedEmptyMethod              | Add Comment to Empty methods                                                                                         |
| 22  | AvoidC onstantsInterface            | Use Interface to implement Class behavior only                                                                       |
| 23  | DuplicateImports                    | Duplicate Import found                                                                                               |
| 24  | ImportFromSamePackage               | Unnecessary import statement found within the same package                                                           |
| 25  | SystemPrintln                       | System.out.print is used. Exclusive logger is recommended.                                                           |
| 26  | VariableNamingC onventions          | Only final variables are allowed to have underscore                                                                  |
| 27  | MisleadingVariableName              | non-field name begins with m_ ' found                                                                                |
| 28  | AvoidArrayLoops                     | Use System.arraycopy() method instead of looping to copy array values, it's more efficient and fast.                 |
| 29  | UnnecessaryWrapperObjectC reation   | Unnecessary Wrapper Object found. Delete specified code, and use of special parse method is recommended              |
| 30  | AvoidThrowingRawExceptionTypes      | Throwing raw Exception is discouraged                                                                                |
| 31  | AvoidThrowingNullPointerException   | NullPointerException throwing is discouraged                                                                         |
| 32  | StringInstantiation                 | Unnecessary String Instance Creation code found. Make the code simpler                                               |
| 33  | StringToString                      | toString() method used to String object. Remove specified code.                                                      |
| 34  | InefficientStringBuffering          | Direct join by non-string operation within StringBuffer function found. Use append method instead.                   |
| 35  | InefficientEmptyStringC heck        | Avoid using String.trim().length() to check empty string. Implement special logic tocheck whitespace/Non-whitespace. |
| 36  | UselessStringValueOf                | String.valueOf function is unnecessary when appending String.                                                        |
| 37  | UnusedPrivateField                  | Unused Private Field found                                                                                           |
|     |                                     |                                                                                                    |

| 38 | UnusedPrivateMethod   | Notify Unused Private Method declaration      |
|----|-----------------------|-----------------------------------------------|
| 39 | UnusedFormalParameter | Notify Usused parameter in method declaration |
| -  |                       |                                               |

### Installation

You can install PMD, an eGovFrame inspection tool, via either following two methods.

- Download the Eclipse IDE (eGovFrame Implementation Tool), and check the included PMD
- Using Software Updates feature in the Eclipse IDE

### Check PMD included in the eGovFrame implementation tool

You can download the eGovFrame implementation tool from the eGovFrame online support portal [http://www.egovframe.go.kr]. Browse to Download > Development Environment > Implementation Tool. Unarchive the downloaded file, run and follow steps below to check a PMD version.

1. Select Help > About Eclipse in Eclipse IDE Menu.

| Help                                                                                      |             |
|-------------------------------------------------------------------------------------------|-------------|
| 🚳 Welcome                                                                                 |             |
| Help Contents     Search     Dynamic Help                                                 |             |
| Key Assist<br>Tips and Tricks<br>Report Bug or Enhancement<br>Cheat Sheets                | Cul+Shift+L |
| Hoport Maven Issue     Check for Updates     Install New Software     Eclipse Marketplace |             |
| About Eclipse                                                                             |             |

2. Click the Installation Details button in the About Eclipse window.

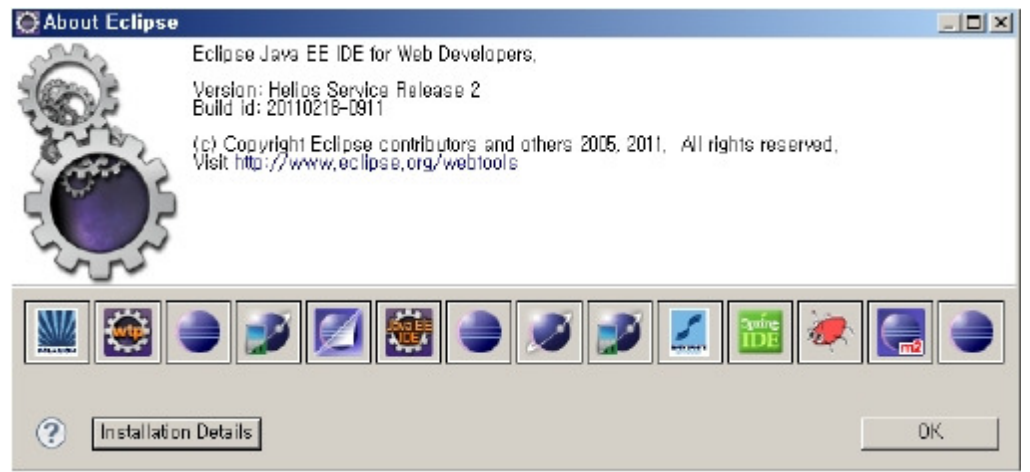

3. Review the PMD Plug-in item and version in the Plug-in list of About Eclipse Plug-ins window.

| Sig         | Provider              | Plug-in Name 👻               | Version             | Plug-in Id                |
|-------------|-----------------------|------------------------------|---------------------|---------------------------|
| <b>9</b> -  | Eclipse.org           | Refactoring Core             | 3.5.101.r362_v      | org.eclipse.ltk.core.i    |
| 9=          | Eclipse, org          | Readme File Editing Tool     | 3, 3, 100, 1201005, | org,eclipse,ui,exam       |
| 9::         | Eclipse, org          | R21 Presentation Plug-in     | 3, 2, 200, 1201005, | org.eclipse.ui.prese      |
| <b>Q</b> -  | Eclipse, org          | Proxy for Windows            | 1,0,100,1201005,    | org.eclipse.core.net      |
| <b>Q</b> :: | Eclipse.org - Equinox | Provisioning Garbage Colle   | 1.0.100.v20100      | org.eclipse.equinax.      |
| 9::         | Chomakichi            | PropertiesEditor asian NLS   | 0,1,0               | jp.gr,java_conf,ussiy     |
| <b>Q</b> -  | Chomakichi            | PropertiesEditor             | 5,3,5               | jp.gr.java_conf.ussiy     |
| 1           | PMD Project           | PMD Plug-in                  | 3.2.6.y2009033      | net.sourceforge.pmc       |
| 9:          | Eclipse, org          | Plug-in Development Envir    | 3,6,2,R36x_201,     | org,eclipse,pde,build     |
| 9::         | Eclipse, org          | PDE User Guide               | 3,6,2,v2010111,     | org,eclipse,pde,doc       |
| ¥           | Eclipse.org           | PDE UI                       | 3.6.1.v2011021      | org.eclipse.pde.ui        |
| 9:          | Eclipse, org          | PDE UA UI                    | 1, 0, 100, v20100,  | org,eclipse,pde,ua,u      |
| 91          | Eclipse, org          | PDE UA Core                  | 1,0,100,v20100,     | org,eclipse,pde,ua,c      |
| <b>Q</b> =  | Eclipse, org          | PDE Templates                | 3, 4, 200, v20100,  | org, eclipse, pde, ui, te |
| Q.          | Eclipse.org           | PDE Runtime                  | 3.4.200.v20100      | org.eclipse.pde.runt      |
| 9 ::        | Eclipse, org          | PDE Launching Support        | 3, 6, 0, v20100601  | org,eclipse,pde,laur      |
| <b>9</b> -5 | Eclipse, org          | PDE JUnit Runtime Support    | 3, 4, 100, v20100,  | org.eclipse.pde.junit     |
| <b>Q</b> =  | Eclipse.org           | PDE DS UI                    | 1.0.100.v20100      | org.eclipse.pde.ds.u      |
| <b>9</b> :: | Eclipse, org          | PDE DS Core                  | 1, 0, 100, v20100,  | org.eclipse,pde,ds.c      |
| 9::         | Eclipse, org          | PDE Core                     | 3,6,2,v2011021,     | org.eclipse,pde,core      |
| ¥           | Eclipse.org           | PDE                          | 3.6.1.v2011021      | org.eclipse.pde           |
| <b>Q</b> :: | www,example.org       | Pannotation Model            | 1, 1, 2, v2010061,  | org.eclipse.emt.tene      |
| ¥::         | Eclipse.org - Equinox | p2 query language            | 2, 0, 0, v20100503a | org, eclipse, equinax,    |
| 9.5         | Eclipse.org - Equinox | OSGI System Bundle           | 3, 6, 2, R35x_v20,  | org.eclipse.osgi          |
| Q.::        | Eclipse.org - Equinox | OSGI Release 4.2.0 Utility C | 3.2.100.v20100      | org.eclipse.osgi.util     |
| • 1         | Enlinee ora - Equipov | OSGi Ralassa / 28 Sarvinas   | 3 2 100 v20100      | om eqlinee ceni eav       |

# Using Software Updates feature in Eclipse IDE

PMD installation using Software Updates feature in Eclipse IDE is the same as Update Section. Please refer to the description and proceed to initial PMD installation.

## Preferences

You can apply the eGovFrame standard Inspection RuleSet to PMD Plug-in via the preference in the Eclipse IDE, follow steps below.

### Apply the eGovFrame Standard Inspection RuleSet

- 1. Get the eGovFrame Standard Inspection RuleSet via following 2 ways.
  - Archive file of Standard Inspection RuleSet Korean/English version
  - Browse to eGovFrame online support portal, and download the file from Download > IDE > Implementation Source Code.
- 2. Unarchive the downloaded file.
- 3. Select Window > Preferences in menu of the Eclipse IDE

| Window Help                 |   |
|-----------------------------|---|
| New Window                  |   |
| New <u>Editor</u>           |   |
| Open Perspective            | • |
| Show Yew                    | • |
| Customize Perspective       |   |
| Save Perspective <u>A</u> s |   |
| Reset Perspective           |   |
| _☐ose Perspective           |   |
| Close All Perspectives      |   |
| Navigation                  | • |
| Preferences                 |   |

4. Select PMD > Rules Configuration in menu pane at the left side of the Preferences window.

| ipe tilter text                           | Rules Configura             | tion                          |          |              |                                  | $\phi \cdot \phi$                                                                                                    |
|-------------------------------------------|-----------------------------|-------------------------------|----------|--------------|----------------------------------|----------------------------------------------------------------------------------------------------|
| ⊒- General<br>Amateras UML<br>AmaterasERD | PMD RuleSet Config<br>Rules | uration Options               |          |              |                                  |                                                                                                    |
| ≣- Ant                                    | Bule set name               | Bule name                     | Si       | Priority     | Description 🔥                    |                                                                                                    |
| Aspect/ Compiler                          | Rasin Bulas                 | AvoidDecimal KerakinBinDeci   | 3.4      | Warning high | One might assume that "new       | Hismove fulle                                                                                                    |
| E- Data Management                        | Basic Buler                 | AvoidMultipleUnaryOperators   | 42       | Error        | Using multiple unary operator    | Editrole                                                                                                    |
| Heb                                       | Basic Bules                 | AvoidThreadGroup              | 35       | Warning high | Avoid using Thread Group : al    |                                                                                                    |
| - Instal/Update                           | Basic Rules                 | AvoidUsindHardCodedIP         | 4.1      | Warning high | An application with hard code    | Add rule                                                                                                    |
| Interrated Agent Controller               | Basic Rules                 | AvoidUsingOctaValues          | 3.9      | Warning high | Integer literals should not star |                                                                                                    |
| L Java                                    | Basic Rule:                 | BigIntegerInstantiation       | 3.9      | Warning high | Don't create instances of alre   | Import rule set                                                                                                    |
| l lausCaint                               | Basic Rules                 | BooleanInstantiation          | 1.2      | Error        | Avoid instantiating Boolean o    | Event when the set                                                                                                    |
| P Javas Lipu                              | Basic Rules                 | BrakenNulCheck                | 3.B      | Error        | The null check is broken sind    | Export rule set                                                                                                    |
| JUT Weaving                               | Basic Bulez                 | CheckResulSet                 | 4.1      | Warning high | Always check the return of or    | Clear all                                                                                                    |
| JFA                                       | Basic Rules                 | ClassCastExceptionWithToArray | 3.4      | Warning high | if you need to get an array of   | bibar ar                                                                                                    |
| - Maven                                   | Basic Rulez                 | Collepsible/Statements        | 31       | Warning high | Sometimes two if statements      |                                                                                                    |
| <ul> <li>Plug-in Development</li> </ul>   | Basic Rules                 | DoubleCheckadLocking          | 1.D4     | Error high   | Partially created objects can    |                                                                                                    |
| - PMD                                     | Basic Ruler                 | EmptyCatchBlock               | 01       | Warning high | Empty Cetch Block linds inst     |                                                                                                    |
| CPD Preferences                           | Basic Rules                 | EmptyFinallyBlock             | 0.4      | Warning high | Avoid empty finally blocks - the |                                                                                                    |
| Bules Configuration                       | Kaon Bulay                  | ErootuliStrat                 |          | Warning bidk | Fronti III Statemani finite mel; | Rule Designer                                                                                                    |
| - Remote Suzierns                         |                             |                               |          |              |                                  |                                                                                                    |
| - Bun/Debug                               | Rule properties             |                               |          |              |                                  |                                                                                                    |
| Server                                    | Dural                       | Mahara .                      |          |              |                                  |                                                                                                    |
| - Service Policies                        | гареку                      | vaue                          |          |              |                                  | Add property                                                                                                    |
| Saring                                    |                             |                               |          |              |                                  |                                                                                                    |
| Taska                                     |                             |                               |          |              |                                  |                                                                                                    |
| - 1 30%                                   |                             |                               |          |              |                                  |                                                                                                    |
| r- ream<br>- Usage Data Collector         | Exclude nations             |                               | Includer | alterns      |                                  |                                                                                                    |
| Validation                                |                             |                               |          | -            |                                  |                                                                                                    |
| Visualisat                                | Exclude Patlern             |                               | Includ   | e Pattern    |                                  | Add Exclude Patt                                                                                                    |
| Wab                                       |                             |                               |          |              |                                  |                                                                                                    |
| Wab Fasilizas                             |                             |                               | -        |              |                                  | Add Include Path                                                                                                    |
| - Web Services                            |                             |                               |          |              |                                  | 2000 - Contra 1990 - Contra 19900 - Contra 19900 - Contra 19900 - Contra 19900 - Contra 1990 - Contr |
| - ADGG6(                                  |                             |                               |          |              |                                  |                                                                                                    |
| I AML                                     |                             |                               |          |              | Bextore [                        | Delauks App                                                                                                    |
|                                           |                             |                               |          |              |                                  | 100                                                                                                    |

#### 5. Click the "Clear all" button

6. Click OK in the PMD Confirmation dialog to delete all rules.

| E PND Confirmation                          | ×         |
|---------------------------------------------|-----------|
| All rules are to be deleted. Are you sure ? |           |
|                                             | OK Cancel |

7. Click the "Import rule set..." button

8. In the PMD Plugin dialog, Click the Browse button and select the EgovInspectionRules\_kor.xml file. (Korean version from the unarchived RuleSet files)

9. Check Import by Copy, then click OK.

| 🖶 PMD Plugin 🛛 🔀                           |
|--------------------------------------------|
| Enter a rule xet or select a default one : |
| D: #Profiles#System#wanpyo# Browse         |
| Import by Reference Vilmport by Copy       |
| OK Cancel                                  |

10. Review a Rules grid list in the Preferences window for Imported rule.

| E- Lieneral                                                            | PMD BuleSet Continu | ration Options                    |          |            |                                   |                   |
|------------------------------------------------------------------------|---------------------|-----------------------------------|----------|------------|-----------------------------------|-------------------|
| Amateras UML                                                           | THE HURSE CONGO     | abor opione                       |          |            |                                   |                   |
| AmaterasERD                                                            | Rules               |                                   |          |            |                                   |                   |
| E- Ant                                                                 | Bule set name       | Bule name                         | Si       | Priority   | Description 🔥                     |                   |
| Aspect/ Compiler                                                       | and sainsa          | AbstractClass1 (Absorb bairs atk) | ala      | Emai       | The sharest along dags not a      | H amove rule      |
| - Data Management                                                      | pind-scripse        | Anionmentinit revend              | n/a      | Enor       | Avoid expertents in operate       | Editoria          |
| Heb                                                                    | morecipse           | AssignmentToNonEigaEtatic         | o/a      | Error bigh | I declifies a possible upsafe u = | - Lutrue          |
| Line and a second second                                               | nmd-actionse        | Assignment on one had dec         | n/a      | Error high | Lostead of conving data betw      | Addinule          |
| Interested & east Castra las                                           | nmd-eclipse         | AvaidEopstantsInterlace           | 0/0      | Error      | An interface should be used       |                   |
| - Integrated Agent Controller                                          | omd-ecipse          | AvoidBearsioningParameters        | n/a      | Error      | Beassigning values to param       | import rule set   |
| Java                                                                   | nmd-eclipse         | AvaidSupphranizedAtMethodLe       | n/a      | Error high | Method level synchronization      |                   |
| - JavaScript                                                           | amd-ecipse          | AvaidThrowingNulPointerExce       | n/a      | Error      | Avoid throwing a NulPointer       | Export rule set   |
| - JDT Weaving                                                          | amd-eclipse         | AvoidThrowingRewExceptionT        | n/a      | Error      | Avoid throwing certain excep      |                   |
| JPA                                                                    | md-acticse          | DupicateImports                   | n/a      | Error high | Avoid duplicate import statem     | Lisaral           |
| Mayen                                                                  | pmd-eclipse         | EmptyCatchBlock                   | n/a      | Errorhigh  | Empty Catch Block finds insta     |                   |
| - Plut in Development                                                  | amd-eclipse         | EmptyFinallyBlock                 | n/a      | Error high | Avoid empty finally blocks - th   |                   |
| PMD                                                                    | = pmd-eclipse       | Emptyl/Strit                      | n/a      | Error high | Empty If Statement finds insta    |                   |
| CPD Preferences                                                        | pmd-eclipse         | EmptyStatementNotInLoop           | n/a      | Error high | An empty statement (aka a star    | :                 |
| D L C C I                                                              | nmdacinee           | EmotuT wBlock                     | nJa      | Error high | d void amotu trublocka - vybaj 🎽  | Bule Derigner     |
| nuler Configuration                                                    | : K                 |                                   |          |            |                                   | . Inde beingher   |
| - Fiemote Systems                                                      | D. Is a second sec  |                                   |          |            |                                   |                   |
| - Run/Debug                                                            | Rule propenies      |                                   |          |            |                                   | -                 |
| - Server                                                               | Property            | Value                             |          |            |                                   | Add property      |
| Service Policies                                                       |                     |                                   |          |            |                                   | had broberger     |
| - Spring                                                               |                     |                                   |          |            |                                   |                   |
| - Tasks                                                                |                     |                                   |          |            |                                   |                   |
| - Team                                                                 |                     |                                   |          |            |                                   |                   |
| - Usare Data Colector                                                  | Evolude potterne    |                                   | nelude r | emotione   |                                   |                   |
| orage blas concerta                                                    | E Nois de parterno  |                                   | naisde ( | o du cerno |                                   | 1                 |
| Validation                                                             | Exclude Pattern     |                                   | Includ   | e Pattern  |                                   | Add Exclude Patte |
| - Validation                                                           |                     |                                   |          |            |                                   |                   |
| Validation<br>Visualisar                                               |                     |                                   |          |            |                                   | Add Include Patte |
| - Validation<br>- Visualisar<br>- Wab                                  |                     |                                   |          |            |                                   |                   |
| Validation<br>Visualiser<br>I- Web<br>I- Web Services                  |                     |                                   |          |            |                                   |                   |
| Validation<br>Visualiser<br>II- Web<br>II- Web Services<br>II- XDoclet |                     |                                   |          |            |                                   |                   |

11. Click OK in the Preferences window to apply newly imported rules.

## **Rules Configuration Description**

Following table lists items that configure Rule Preferences of PMD Plug-in.

| Configuration        | Туре   | Description                                                                                |
|----------------------|--------|--------------------------------------------------------------------------------------------|
| Rules                | grid   | Displays a list for all rules composing eGov Standard Inspection RuleSet                   |
| Remove rule          | button | Delete selected rule from Rules grid                                                       |
| Edit rule            | button | Edit selecte rule from Rules grid                                                          |
| Add rule             | button | Add rule to Rules grid                                                                     |
| Import rule set      | button | Import rules from RuleSet file.                                                            |
| Export rule set      | button | Export rules to file.                                                                      |
| C lear all           | button | Delete all rules in grid                                                                   |
| Rule Designer        | button | Launch external program for creating new rule in XPath (PMD Plug-in)                       |
| Rule properties      | grid   | Displays Key-Value typed property for specific rule, usually XPath query (XQuery) on Rules |
| Add property         | button | Add new property to specific rule                                                          |
| Exclude patterns     | grid   | Displays exclude patterns list when applying whole RuleSet to a project                    |
| Include patterns     | grid   | Displays include patterns list when applying whole RuleSet to a project                    |
| Add Exclude Patterns | button | Add exclude patterns                                                                       |
| Add Include Patterns | button | Add include patters                                                                        |

The description for Rules grid is provided in Register and Apply Custom Rules. Exclude/Include pattern is described below.

#### Exclude patterns

You can add exclude patterns by clicking the Add Include Pattern button as shown below.

| Exclude patterns                | Include patierna |                     |
|---------------------------------|------------------|---------------------|
| Exclude Pattern<br>.7/main.java | Include Pattern  | Add Exclude Pattern |
|                                 |                  | Add Include Pattern |

A default pattern, '.\*/PATTERN/.\*', will be entered. You can change the pattern by double clicking it. The pattern in previous image means Inspection rule won't apply to all the files named main.java.

You can add include patterns by clicking Add Include Patterns button as shown below.

| Exclude patterns | Include patterns |                     |
|------------------|------------------|---------------------|
| Exclude Pattern  | Include Pattern  | Add Exclude Pattern |
| . Vinainijava    | ."/egow/."       | Add Include Pattern |
|                  |                  |                     |

Default pattern, '.\*/PATTERN/.\*', will be entered. You can change the pattern by double clicking it. The pattern in previous image means the inspection rule will apply to all the files containing egov as a parent folder.

## Update

You can update the latest version of PMD PMD in the Eclipse IDE. Following steps describe how to update.

1. Click Help > Install New Software in the Eclipse IDE Menu.

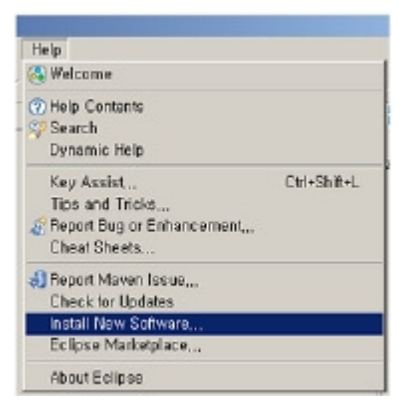

2. Click Available Software Sites link in 'Available Software' window.

#### 3. Click the Add... button.

| Preferences                                                                                                    |                          |                                                                                                    | <u>_ 0 ×</u>                                        |
|----------------------------------------------------------------------------------------------------|--------------------------|----------------------------------------------------------------------------------------------------|-----------------------------------------------------|
| type filter text                                                                                                    | Available Software Sites |                                                                                                    |                                                     |
| type filter text  General  AmaterasERD  AmaterasUML  AmaterasUML  AmaterasUML  AmaterasUML  AmaterasUML  AmaterasUML  Ant  Constall/Update  Available Software Sit  Java EE  Java Persistence JavaScript  Maven  Mylyn  Plug-In Development  PMD  Remote Systems  Run/Debug  Server  Softing  Team  Terminal  Usage Data Collector  Validaton  Web | Available Software Sites | Location<br>http://download.eclipse.org/releases/helios<br>http://m2eclipse.sonatype.org/sites/m2e<br>http://download.eclipse.org/tools/mylyn/upda<br>http://download.eclipse.org/tools/mylyn/upda<br>http://download.eclipse.org/eclipse/updates/S<br>http://download.eclipse.org/webtools/reposito<br>http://download.eclipse.org/webtools/reposito<br>http://community.polarion.com/projects/subve<br>http://coalhost:8080/update<br>http://www.egovframe.go.kr/update<br>http://findbugs.cs.umd.edu/eclipse | Add<br>Edit<br>Remove<br>Reload<br>Enable<br>Import |
| ₩.XML                                                                                                    |                          |                                                                                                    |                                                     |
| ۲                                                                                                    |                          | OK                                                                                                    | Cancel                                              |

4. Enter http://pmd.sourceforge.net/eclipse to Location in 'Add Site' window, then click OK.

| O Add Site                                     | ×              |
|------------------------------------------------|----------------|
| Name: PMD                                      | L <u>o</u> cal |
| Location: [http://pmd.sourceforge.net/eclipse] | Archive        |
|                                                |                |
| OK                                             | Cancel         |

- 5. URL is added to 'Available Software' list.
- 6. Select PMD for Eclipse 3 from the tree.

| 🥘 Install                                                                                                    |                                                                             | <u>_ 0 ×</u> |
|----------------------------------------------------------------------------------------------------|-----------------------------------------------------------------------------|--------------|
| Available Software<br>Check the items that you wish to install,                                                                                                    |                                                                             | (B)=         |
| Work with: PMD - http://pmd.sourceforge.net/eclipse                                                                                                    | Find more software by working with the <u>"Available S</u>                  | Add          |
| type filter text                                                                                                    |                                                                             |              |
| Name                                                                                                    | Version                                                                     |              |
| Select All     Deselect All     1 item selected                                                                                                    | 3.2.6.v200903300643                                                         |              |
| <ul> <li>✓ Show only the latest versions of available software</li> <li>✓ Group items by category</li> <li>✓ Contact all update sites during install to find required software</li> </ul> | Hide items that are already installed<br>What is <u>already installed</u> ? |              |
| ۲                                                                                                    | < Back Next > F                                                             | inish Cancel |

7. Click the Next button to start up the updating procedure.

### Limitations of the "Update" installation

If you don't use eGovFrame Development Tool (downloaded from eGov standard framework online support portal) or updated PMD plug-in using Software Updates directly, following limitations may occur.

#### Limitations

Due to message hardcode in the source code on VariableNamingConventions rule of PMD, messages are displayed in English, even if the Korean version of standard Inspection RuleSet is installed.

#### Solution

- 1. Download a modified file from following path
  - Korean display fixed library file: Modified library file
- 2. Unarchive the downloaded file.
- 3. Replace the pmd14-4.2.5.jar file to the original library at the following
  - \_ Original file path: %Eclipse directory%\plugins\net.sourceforge.pmd.eclipse.plugin\_xxx\lib\pmdxx-x.x.x.jar (x denotes version)
- 4. Relaunch the Eclipse to apply a changed library file.